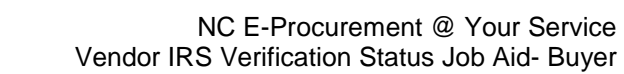

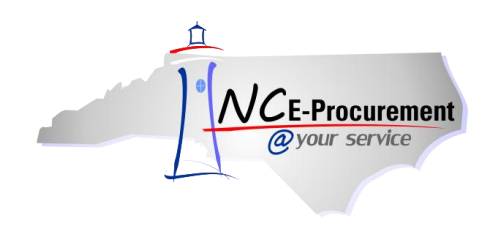

The NC E-Procurement (NCEP) team now verifies registered NC E-Procurement vendor information with the United States Internal Revenue Service's (IRS) Taxpayer Identification Number (TIN) matching service. This service will verify whether the Vendor's name and Federal Tax ID entered in the North Carolina electronic Vendor Portal (NC eVP) matches the information in IRS records, for 1099 reporting purposes.

Each Vendor will have an "**IRS Verification Status**", based on the results of the verification process. This field will be populated with either "**Pending**," "**Verified**," "**Not Verified**," or "**Not Applicable**"; these statuses are defined as:

- **Pending:** The Vendor has not yet been matched, using the IRS TIN Matching service
- Verified: The Vendor Name/TIN combination matches the IRS records
- Not Verified: The Vendor name/TIN combination does not match IRS records
- Not Applicable: The vendor is a Foreign Vendor without a U.S. Federal Tax ID Number and IRS verification does not apply to this vendor and/or the Vendor is not registered to receive purchase order via NCEP

**Please Note:** There are additional steps taken with vendors when the information does not match against the IRS TIN Matching database and the vendor is classified as "**Not Verified.**" Buyers should contact their purchasing leadership for guidance regarding purchasing from vendors whose IRS Verification Status is "**Not Verified.**"

This guide outlines the step-by-step process to view the IRS verification status of a Vendor.

## I. View Vendor IRS Verification Status Directly within the NCEP Ariba Buyer Application

1. When creating a Non-Catalog Line Item, buyers are able to view the IRS Verification Status of each supplier that is part of the NC E-Procurement Ariba Buyer application during the Supplier Search.

| Choose Value for Supplier                                                                       |              |        |     |
|-------------------------------------------------------------------------------------------------|--------------|--------|-----|
| Field: Supplier Name 🗸                                                                          |              | Sear   | ch) |
| Supplier Name 🕅                                                                                 | IRS Status   |        |     |
| <jw contractor="" general="" inc.<="" td=""><td>Not Verified</td><td>Select</td><td>~</td></jw> | Not Verified | Select | ~   |
| 07American Prison Data<br>Systems                                                               | Not Verified | Select |     |
| 100 Gardens, LLC                                                                                | Verified     | Select |     |
| 101 Gardens                                                                                     | Verified     | Select |     |
| 101 Mobility LLC                                                                                | Verified     | Select |     |

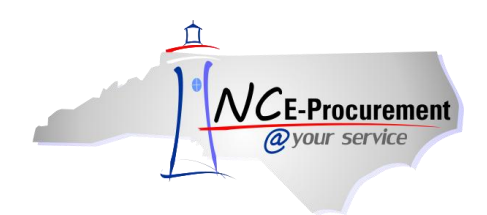

2. Once the vendor has been selected and the item has been added to the cart, buyers can click on the linked supplier name.

| O Back                                                                                                    |                                                  |                                    | Copy Withdraw Print                         |          |      |
|----------------------------------------------------------------------------------------------------|--------------------------------------------------|------------------------------------|---------------------------------------------|----------|------|
| Summary Approval Fl                                                                                            | ow Orders I                                      | Receipts History                   |                                             |          |      |
| Title:<br>Pre-Encumbrance Status:<br>Buying Entity:<br>Transmit To Supplier?<br>My Labels: ① <u>Apply Labe</u> | Untitled Requisit<br>Pre Encumbered<br>13EG<br>🗹 | lon                                |                                             |          |      |
| Line Items (1)                                                                                                 |                                                  |                                    |                                             |          |      |
| No. Type Description  Example descr  Supplier: Example Vendor  Doration: Raleigh  Commodity Code: 010-05       | iption                                           | Click on the linked supplier name. | Supplier Part Number<br>Example description | Qty<br>1 | Unit |
| Company: 1300<br>Account: 538107<br>Cost Center: 6902<br>Federal Award Number:<br>Bid Number: (no value)       | ) (no value)                                     |                                    |                                             |          |      |

3. The *Review Details for Supplier* page contains a field titled "IRS Verification Status," which reflects the Vendor's current IRS Verification Status.

| NCE-Procurement<br>@your service     | A RIBA* SPEND MANAGEMENT                                                                                                    |
|--------------------------------------|----------------------------------------------------------------------------------------------------|
| 🖬 Create Sear                        | ch Manage Recent Preferences                                                                                                    |
| Review Details for                   | or Supplier                                                                                                    |
| These are the details for            | r the field you selected.                                                                                                    |
|                                      |                                                                                                    |
| Supplier Name:                       | Example Vendor                                                                                                    |
| Corp website:                        |                                                                                                    |
| Locations:                           | Raleigh, Test 2                                                                                                    |
| HUB Category:                        | None                                                                                                    |
| Conductor Science Application of the | The value displayed reflects the vendor's current HUB Category.                                                                                                    |
| HUB Status:                          | None                                                                                                    |
|                                      | The value displayed reflects the vendor's current HUB Status.                                                                                                    |
| Company Information:                 | (no value)                                                                                                    |
|                                      | The value displayed reflects the vendor's current Company Information.                                                                                                    |
| IRS Verification Status:             | Pending                                                                                                    |
|                                      | The value displayed reflects the vendor's current IRS Verification Status. The status is based strictly on the consistency of information provided by the vendor compared to IRS data. |
| NC Based Vendor:                     | Yes                                                                                                    |
|                                      | The value displayed reflects the vendor's current NC Based Vendor status.                                                                                                    |
| Done                                 |                                                                                                    |
|                                      |                                                                                                    |
|                                      |                                                                                                    |
|                                      |                                                                                                    |

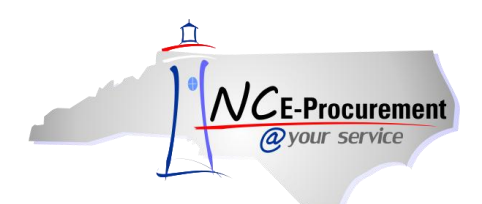

## **II.** View Vendor IRS Verification Status through the eVP Public Vendor Search

- 1. Navigate to Public Vendor Search at <u>https://vendor.ncgov.com/vendor/public-vendor-search</u>.
- 2. Populate the Vendor name in the Search field and click the magnifying glass icon to initiate the search.

|                                 | NC GOV | AGENCIES | JOB | SERVICES | HELP |
|---------------------------------|--------|----------|-----|----------|------|
| Vendor Search                   |        |          |     |          |      |
| <b>\$</b> Filter Example Vendor |        | ्व       | ];  |          |      |

3. Click "View" in the "Summary" column of the desired Vendor to see more information.

|                                    | NC GOV AGENCIE                   | <u>s job services</u> | <u>HELP</u> |                  |   |          |    |
|------------------------------------|----------------------------------|-----------------------|-------------|------------------|---|----------|----|
| Vendor Search                      |                                  |                       |             |                  |   |          |    |
| 86 results                         |                                  |                       |             |                  |   |          |    |
| State Filter                       | dor C                            | 2                     |             |                  |   |          |    |
|                                    |                                  |                       |             |                  |   |          |    |
| Show 10 • entries                  | Expo                             | ort                   |             |                  |   |          |    |
| Summary                            | Main Contact Email 🗘             | Main Contact Phone    | •           | NC E-Procurement | ٥ | eQuote 🗘 | IP |
| View Example Vendor Example Vendor | examplevendor1@examplevendor.com | +1 (888) 211-7440 2   |             |                  |   | ~        | •  |

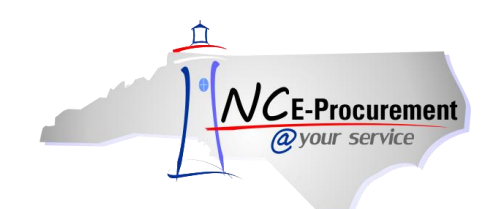

- 4. Expand the "**Company Information**" section by clicking the arrow on the right side of the page.
- 5. Expand the **"Tax Information"** section to view the IRS Verification Status by clicking the arrow on the right side of the page.

|                            | NC GOV AGENCIES JOB SERVICES HELP |
|----------------------------|-----------------------------------|
| Summary                    |                                   |
| Vendor Status: Active      | Return to Search Print →          |
| Company Information        |                                   |
| General Vendor Information |                                   |
| Tax Information            |                                   |
| Business Characteristics   | ^                                 |
| Contacts                   | ^                                 |
| Location                   | ^                                 |

6. The "IRS Verification Status" for the Vendor can be found in the "Tax Information" section.

| Company Information        |                                 |
|----------------------------|---------------------------------|
| General Vendor Information |                                 |
| Tax Information            |                                 |
| North Carolina Based:      | Individual/Sole Proprietorship: |
| Yes                        | Yes                             |
| IRS Verification Status:   | Name on tax documentation:      |
| Pending                    | Example Vendor                  |